## 2. INSTRUCCIONES PARA LA CONCILIACIÓN DEL MARCO PRESUPUESTARIO DE INGRESOS Y GASTOS 2006

Las siguientes instrucciones tienen por objeto guiar al usuario de la municipalidad para efectos de realizar la conciliación del marco presupuestario de ingresos y gastos del 2006, dentro de las actividades preparatorias para el cierre contable 2006.

Cabe indicar que esta conciliación será automática, siendo requisito para iniciar el proceso, que se haya instalado en la raíz del SIAF\_PRESUPUESTO el ejecutable siafconcilia.exe y los reportes correspondientes (coordinar con el residente asignado).

Se ingresará a la ruta web indicada, para lo cual es necesario contar con el usuario y clave de acceso. http://apps2.mef.gob.pe/portal/siaf/faces/autenticar.jspx

## A. ACCESO A LA CONSULTA

Para ingresar a la consulta se debe digitar el usuario y clave asignados a la municipalidad que corresponda y dar clic en el botón (Iniciar Sesión).

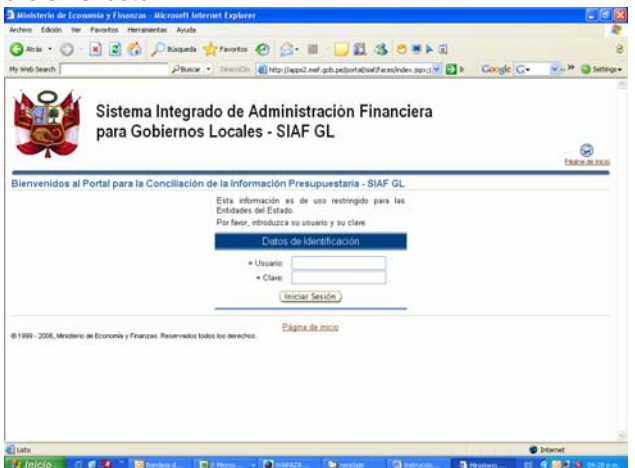

Luego, se accede a la consulta principal, en la cual se presentarán dos opciones: Conciliación del Marco Presupuestario y Conciliación de Ejecución Presupuestaria (por defecto el sistema se ubica en la primera Conciliación de Marco Presupuestario).

A continuación se presentarán 4 opciones para conciliar:

- Notas de Modificación Presupuestal
- Marco Presupuestario de Gastos
- Marco Presupuestario de Ingresos
- Proceso de Conciliación del Marco Pptario.

Antes de iniciar el proceso, el usuario debe hacer una ELIMINACIÓN FÍSCA DE REGISTROS en el SIAF GL.

B. CONCILIACION DEL PRESUPUESTO DE INGRESOS Y GASTOS

 Al acceder a la pantalla "Conciliación del Marco Presupuestario" el usuario debe seleccionar la opción "Proceso de Conciliación del Marco Presupuestario", al ingresar a esta opción se indicará el año de ejecución **2006** y por último dará clic en Descargar archivo para la conciliación del marco presupuestario

Al dar clic sobre la opción indicada, la consulta web procesa las notas de modificación presupuestaria de la Base de Datos Oracle y se elegirá la opción

| Bienvenidos al port<br>Consultas de la información pre                                                                              | al del SIAF GL                                                                                                    | S S Minu Process Const Service |
|----------------------------------------------------------------------------------------------------|----------------------------------------------------------------------------------------------------|--------------------------------|
| Proceso de Conciliación del Marco<br>Cescargar antivio para la conciliación del<br>9 1989 - 200, Mentera de Economia y Frances. Rea | Pre Conservation of the spaceful exits and then 7  The space of the spaceful exits and then 7  The space of the spaceful exits and then 7  The space of the spaceful exits and the spaceful exits and the spac |                                |

La ruta en la cual se debe guardar el archivo de la web debe ser SIAF\_PRESUPUESTO\ xml\Receive

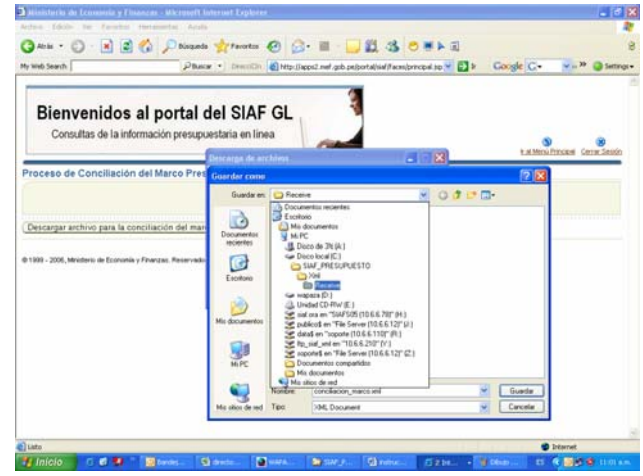

Una vez descargado el archivo de la consulta web, que contiene las notas de modificación presupuestaria se ingresará al explorador del Windows a la carpeta SIAF\_PRESUPUESTO y ubicará el archivo

≽ siafconcilia.exe y dará doble clic.

| rcheve Edición Ver Favoritos Herramentas Ayuda                                                                                                    |                   |                     |                       |  |
|----------------------------------------------------------------------------------------------------|-------------------|---------------------|-----------------------|--|
| 🕽 Anis + 🕥 - 🎓 🔎 Disgada 🍋 Capatas 🔟 - 🎯                                                                                                    |                   |                     |                       |  |
| ecolo CASEAP_HESUPLESTO                                                                                                    |                   |                     |                       |  |
| rpetai X Nordere                                                                                                    | Tamaño            | Tpo +               | Fecha de modificación |  |
| E Ser Deca local (C-)                                                                                                    |                   | Carpeta de archivos | 06/01/2007 01:25 p.m. |  |
| il Ca Archeros de programa                                                                                                    |                   | Carpeta de archivos | 20/10/2006 11:44 a.m. |  |
| # Corta                                                                                                    |                   | Carpeta de archèvos | 20/10/2006 02:67 p.m. |  |
| H Correc                                                                                                    |                   | Carpeta de archevos | 09/01/2007 10:15 a.m. |  |
| # Constructs and Settings Codes                                                                                                    |                   | Carpeta de archevos | 19/12/2006 12:07 p.m. |  |
| a Charles Carbons                                                                                                    |                   | Carpeta de archivos | 29/12/2006 10:32 a.m. |  |
| in CRAKE CRAKE                                                                                                    |                   | Carpeta de archivos | 27/12/2006 05:59 p.m. |  |
| a Co oracle                                                                                                    |                   | Carpeta de archevos | 06/01/2007 01:06 p.m. |  |
| II CRANT CRANT                                                                                                    |                   | Carpeta de archevos | 18/12/2006 03:04 p.m. |  |
| # C Program Files                                                                                                    |                   | Carpeta de archevos | 20/15/2006 02:56 p.m. |  |
| STAF PRESURCESTO                                                                                                    |                   | Carpeta de archevos | 05/01/2007 05-50 p.m. |  |
| C Addue CPO                                                                                                    |                   | Carpeta de archevos | 29/09/2006 11:22 a.m. |  |
| D Bitmaps Done                                                                                                    |                   | Carpeta de archevos | 29/09/2006 11:22 a.m. |  |
| III Convect Contentase                                                                                                    |                   | Carpeta de archivos | 29/09/2006 11:22 a.m. |  |
| ili 🙄 Carreo 😂 Listados                                                                                                    |                   | Carpeta de archivos | 29/12/2006 11:33 n.m. |  |
| 🙆 data 🔅 💭 MD/ML_2                                                                                                    |                   | Carpeta de archevos | 18/12/2006 03:04 p.m. |  |
| C data-assas                                                                                                    |                   | Carpeta de archivos | 29/09/2006 11:13 a.m. |  |
| ili 🗀 data-sa 💭 Plego                                                                                                    |                   | Carpeta de archivos | 29(99)2006 11:14 a.m. |  |
| 🗀 data-san 🔛 😂 Prv                                                                                                    |                   | Carpeta de archivos | 29/09/2006 11:14 a.m. |  |
| Cit Cit                                                                                                    |                   | Carpeta de archivos | 29/09/2006 11:14 a.m. |  |
| C Doc                                                                                                    |                   | Carpeta de archivos | 29/09/2006 11:14 a.m. |  |
| E exe                                                                                                    |                   | Carpeta de archivos | 12/30/2006 03:43 p.m. |  |
| # C Ptp CReports                                                                                                    |                   | Carpeta de archèvos | 09/01/2007 10:03 a.m. |  |
| Co Icone Send                                                                                                    |                   | Carpeta de archivos | 29/09/2006 11:22 a.m. |  |
| Sterface St5                                                                                                    |                   | Carpeta de archivos | 29/12/2006 11:11 a.m. |  |
| Cistados Cistados                                                                                                    |                   | Carpeta de archivos | 29/12/2006 11:30 a.m. |  |
| ili 🗀 MSXML 2                                                                                                    |                   | Carpeta de archivos | 08/01/2007 05:25 p.m. |  |
| C Pak C Linguik                                                                                                    |                   | Carpeta de archivos | 29/09/2006 11:23 a.m. |  |
| C Plegs C 104                                                                                                    |                   | Carpeta de archivos | 08/01/2007 05:31 p.m. |  |
| Prv // Concliance (2006 errel                                                                                                    | 475.XB            | Aplicación          | 08/01/2007 06:18 p.m. |  |
| PrvEnv                                                                                                    | 75 KB             | Aplicación          | 10/05/2006 06:00 p.m. |  |
| Profest CORRECT CARE FRENCHAL NO ES JANS                                                                                                    | 0A.DE 21.KB       | Aplicación          | 25/09/2006 03:06 p.m. |  |
| Corrige_ja_tabla_esta_dallades_y_debe_re                                                                                                    | pararse.exe 29 KB | Aplicación          | 17/04/2006 11:22 a.m. |  |
| 😂 Reports 💦 🚽 ev_gl.exe                                                                                                    | 653 KB            | Aplicación          | 06/06/2006 04:00 p.m. |  |
| and a second second sec | 9,921 KB          | Aplicación          | 30/11/2006 01:00 p.m. |  |
| Wildo as                                                                                                    | 1.5610            | Ademile             | 170060005.00-00.a.m   |  |

Luego de esto, el ejecutable presentará la pantalla siguiente, en la cual se dará clic en la opción Cargar Datos.

Lo que hace este proceso es, carga los datos de la Base de Datos Oracle y carga también los datos de la Base de Datos Visual (VFP) de la municipalidad.

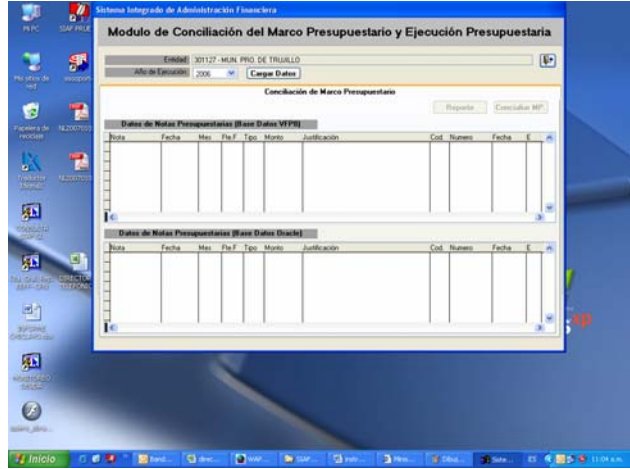

Luego de ello clic en Concialiar MP. e iniciará un proceso automático de comparación de las notas de modificación presupuestaria de ambas bases de datos, a todo nivel de detalle.

Luego se activará el botón **Reporte** al que se dará clic.

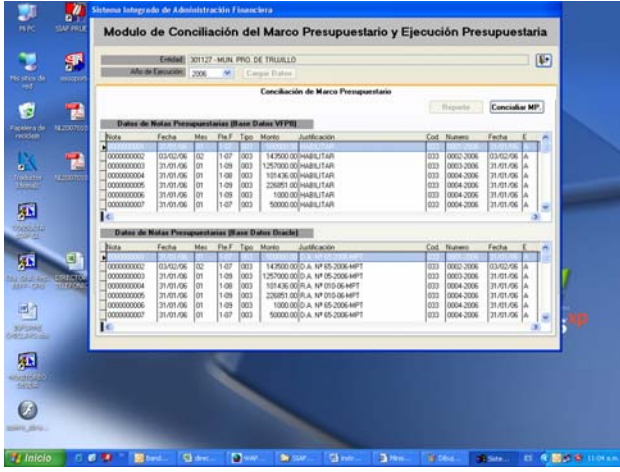

Esto permitirá generar una pantalla de reportes en los cuales se presentarán como elegibles sólo aquellos en los cuales se haya detectado diferencias, tal como se muestra a continuación:

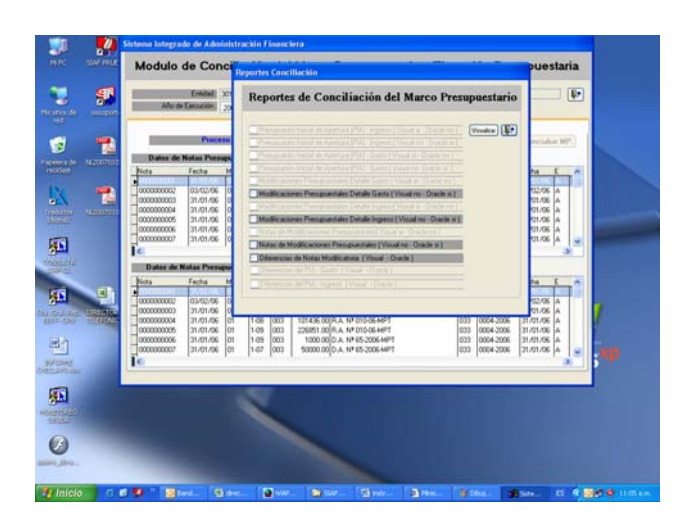

| itema Integrado de<br>la preferance<br>(4 < 🔊 🕨 )                                                                                                    | A deminis<br>4 [100                                                                         | tracion Fin                                                                  | arcier a                                                                                                    |                                                                                                    | Fecha: 09.01<br>Hora: 12.19<br>Pagina: 1                                                                             | 07<br>48<br>49 8 |  |
|----------------------------------------------------------------------------------------------------|---------------------------------------------------------------------------------------------|------------------------------------------------------------------------------|----------------------------------------------------------------------------------------------------|----------------------------------------------------------------------------------------------------|----------------------------------------------------------------------------------------------------|------------------|--|
|                                                                                                    | ONCI                                                                                        | LIACIÓN                                                                      | PRESUPUESTA                                                                                                    | RIA PARA EL AÑ                                                                                                    | 0 2005                                                                                                    |                  |  |
|                                                                                                    |                                                                                             | M                                                                            | SUAL NO - ORAC                                                                                                    | LE SI                                                                                                    |                                                                                                    |                  |  |
| IEGO : 301127 - M<br>PARTAMENTO : U                                                                                                    | IN PR                                                                                       | D DE TRU<br>TAD                                                              | NILLO                                                                                                    | PROVINCIA : 1                                                                                                    | RWILLO                                                                                                    |                  |  |
| NOTA                                                                                                    | н                                                                                           | META                                                                         | CLASHICADOR                                                                                                    | MONTO                                                                                                    | MONTO                                                                                                    |                  |  |
| NOTA                                                                                                    | н                                                                                           | META                                                                         | CLASIFICADOR                                                                                                    | MONTO<br>CREDITO                                                                                                    | MONTO<br>ANULACIÓN                                                                                                   |                  |  |
| NOTA                                                                                                    | Ħ                                                                                           | META                                                                         | CLASIFICADOR                                                                                                    | MONTO<br>CREDITO                                                                                                    | MONTO<br>ANULACIÓN<br>13,000.00                                                                                      |                  |  |
| NOTA                                                                                                    | 11<br>07<br>07                                                                              | META<br>0001<br>0004                                                         | CLASIFICADOR<br>5.1.11.71<br>5.1.11.12                                                                                                    | MONTO<br>CREDITO<br>13,000.00                                                                                                    | MONTO<br>ANULACIÓN<br>13,000.00                                                                                      |                  |  |
| NOTA<br>000000272<br>000000272<br>000000292                                                                                                    | 14<br>07<br>07<br>09                                                                        | META<br>0001<br>0004<br>0009                                                 | CLASHICADOR<br>5.1.11.71<br>5.1.11.13<br>6.5.11.50                                                                                                    | MONTO<br>CREDITO<br>13,000.00                                                                                                    | MONTO<br>ANULACIÓN<br>13,000.00<br>186,500.00                                                                        |                  |  |
| NOTA<br>000000072<br>000000072<br>000000290<br>000000290                                                                                                    | 11<br>07<br>07<br>09                                                                        | META<br>0001<br>0004<br>0009<br>0091                                         | CLASIFICADOR<br>5.1.11.71<br>5.1.11.23<br>5.5.11.50<br>5.5.11.50                                                                                                    | MONTO<br>CREDITO<br>13,000.00<br>199,500.00                                                                                                    | MONTO<br>ANULACIÓN<br>13,000.00<br>189,500.00                                                                        |                  |  |
| NOTA<br>0000000272<br>000000272<br>000000273<br>000000273<br>000000273                                                                                                    | 14<br>07<br>07<br>09<br>09<br>09                                                            | META<br>0001<br>0009<br>0009<br>0001<br>0001                                 | CLASIFICADOR<br>5.1.11.71<br>5.5.11.50<br>5.5.11.50<br>6.5.11.50<br>6.5.11.50                                                                                                    | MONTO<br>CREDITO<br>13,000.00<br>199,500.00<br>38,596.00                                                                                                    | MONTO<br>ANULACIÓN<br>13,000.00<br>189,500.00                                                                        |                  |  |
| NOTA<br>000000272<br>0000002782<br>0000002782<br>0000002782<br>0000002782<br>0000002782                                                                                                    | 15<br>07<br>07<br>09<br>09<br>09<br>09<br>09                                                | META<br>0004<br>0004<br>0009<br>0094<br>0009<br>0001<br>0001                 | CLASIFICADOR<br>5.1.11.71<br>5.1.11.23<br>6.5.11.50<br>6.5.11.50<br>6.5.11.50<br>6.5.11.50                                                                                                    | MON10<br>CREDITO<br>13,000.00<br>109,500.00<br>38,046.00<br>3.491.00                                                                                         | MONTO<br>ANULACIÓN<br>13,000 00<br>116,500 00                                                                        |                  |  |
| NOTA<br>000000272<br>000000272<br>000000270<br>000000270<br>000000270<br>000000270                                                                                                    | 11<br>07<br>07<br>09<br>09<br>09<br>05<br>05                                                | META<br>0001<br>0004<br>0009<br>0001<br>0001<br>0001<br>0001<br>0001         | CLASSFICADOR<br>5.1.11.71<br>5.5.11.50<br>5.5.11.50<br>6.5.11.50<br>6.5.11.20<br>5.5.11.21<br>5.5.11.21                                                                                                    | MONTO<br>CREDITO<br>13,000.00<br>109,500.00<br>38,006.00<br>3,404.00<br>13,074.00                                                                            | MONTO<br>ANULACIÓN<br>13,000 00<br>1166,500 00                                                                       |                  |  |
| NOTA<br>0000000272<br>0000002730<br>0000002730<br>0000002730<br>0000002734<br>0000002734<br>0000002734<br>0000002734                                                                                                    | 11<br>07<br>09<br>09<br>09<br>09<br>09<br>09<br>09<br>09<br>09<br>09                        | META<br>0005<br>0005<br>0009<br>0009<br>0009<br>0009<br>0009<br>000          | CLASIFICADOR<br>5.1.11.71<br>5.5.11.52<br>5.5.11.52<br>6.5.11.52<br>6.5.11.52<br>5.5.11.52<br>5.5.11.52<br>5.5.11.52<br>5.5.11.52                                                                                                    | MONTO<br>CREDITO<br>13,000.00<br>109,000.00<br>30,966.00<br>3,464.00<br>19,974.00                                                                            | MONTO<br>ANULACIÓN<br>13,000.00<br>1186,500.00<br>146,516.00                                                         |                  |  |
| NOTA<br>200000272<br>200000220<br>200000200<br>200000204<br>200000204<br>200000204<br>200000204<br>200000204<br>200000204                                                                                                    | 14<br>07<br>09<br>09<br>09<br>09<br>09<br>09<br>09<br>09<br>09<br>09<br>09<br>09            | META<br>0001<br>0004<br>0009<br>0009<br>0001<br>0001<br>0001<br>0001         | CLASHICADOR<br>5.1.11.71<br>5.1.11.13<br>5.5.11.50<br>5.5.11.50<br>5.5.11.50<br>5.5.11.71<br>5.5.11.71<br>5.5.11.71<br>5.5.11.21<br>5.5.11.21<br>5.5.11.21                                                                                                    | MONTO<br>CREDITO<br>12,000.00<br>199,500.00<br>34,960.00<br>3,497.00<br>19,374.00<br>10,000.00                                                               | 800HT0<br>ANULACIÓN<br>13,000.00<br>189,500.00<br>189,500.00                                                         |                  |  |
| HOTA<br>200000272<br>200000221<br>200000221<br>20000221<br>20000221<br>20000221<br>20000221<br>20000221<br>20000221<br>20000221<br>20000221                                                                                                    | H<br>07<br>07<br>09<br>09<br>09<br>09<br>09<br>09<br>09<br>09<br>09<br>09<br>09<br>09<br>09 | META<br>0001<br>0004<br>0009<br>0001<br>0001<br>0001<br>0001<br>0004<br>0004 | CLASIFICADOR<br>5.1.11.71<br>5.5.11.52<br>5.5.11.52<br>5.5.11.52<br>5.5.11.52<br>5.5.11.52<br>5.5.11.52<br>5.5.11.52<br>5.5.11.52<br>5.5.11.52                                                                                                    | MONTO<br>CREDITO<br>13,000,00<br>199,500,00<br>38,500,00<br>19,374,00<br>19,374,00<br>74,566,00                                                              | MONTO<br>ANULACIÓN<br>12,000.00<br>116,500.00<br>146,516.00                                                          |                  |  |
| NOTA<br>000000277<br>000000277<br>000002020<br>000002020<br>000002020<br>000000204<br>000000204<br>000000204                                                                                                    | H<br>07<br>07<br>09<br>09<br>09<br>09<br>09<br>09<br>09<br>09<br>09                         | META<br>0001<br>0009<br>0009<br>0001<br>0001<br>0001<br>0001<br>000          | CLASIFICADOR<br>5.1.11.71<br>5.1.11.72<br>5.5.11.52<br>6.5.11.52<br>6.5.11.72<br>5.5.11.72<br>5.5.11.72<br>5.5.11.72<br>5.5.11.23<br>5.5.11.24<br>5.5.11.26<br>5.5.11.50                                                                                                    | MONTO<br>CREDITO<br>13,000.00<br>38,066.00<br>3,846.00<br>15,074.00<br>15,074.00<br>15,070.00<br>74,566.00<br>84,566.00                                      | MONTO<br>ANULACIÓN<br>13,000.00<br>186,500.00<br>146,516.00                                                          |                  |  |
| NOTA<br>200000272<br>200000220<br>200000220<br>200000204<br>200000204<br>200000204<br>200000204<br>200000204<br>200000204                                                                                                    | H<br>07<br>09<br>09<br>09<br>09<br>09<br>09<br>09<br>09<br>09<br>09<br>09<br>09<br>09       | META<br>0001<br>0004<br>0009<br>0001<br>0001<br>0001<br>0001<br>0001         | CLASIFICADOR<br>51.11.71<br>6.5.11.50<br>6.5.11.50<br>6.5.11.50<br>6.5.11.30<br>6.5.11.30<br>6.5.11.31<br>6.5.11.32<br>6.5.11.32<br>6.5.11.32<br>6.5.11.50<br>6.5.11.50                                                                                                    | MONTO<br>CREDITO<br>13,000.00<br>189,500.00<br>3,465.00<br>18,974.00<br>19,974.00<br>19,000.00<br>74,665.00                                                  | MONTO<br>ANULACIÓN<br>12,000.00<br>1196.500.00<br>1196.500.00<br>1196.500.00                                         |                  |  |
| NOTA                                                                                                    | H<br>07<br>09<br>09<br>09<br>09<br>09<br>09<br>09<br>09<br>09<br>09<br>09<br>09<br>09       | META<br>0001<br>0005<br>0005<br>0005<br>0005<br>0005<br>0005<br>000          | CLASHICADOR<br>5.1.11.71<br>5.5.11.50<br>6.5.11.50<br>6.5.11.50<br>6.5.11.70<br>6.5.11.71<br>6.5.11.73<br>6.5.11.73<br>6.5.11.73<br>6.5.11.33<br>6.5.11.50<br>6.5.11.50<br>6.5.11.50                                                                                                    | MONTO<br>CREDITO<br>13,000.00<br>34,040.00<br>34,040.00<br>34,040.00<br>34,040.00<br>15,074.00<br>14,065.00<br>14,065.00                                     | MONTO<br>ARULACIÓN<br>12,000.00<br>1186,000.00<br>146,016.00<br>146,016.00<br>146,016.00<br>146,016.00<br>146,016.00 |                  |  |
| NOTA 200000272 200000272 200000272 200000272 200000274 200000274 2000000274 200000274 2000000274 200000274 200000274 200000274 200000074 200000074 200000074 200000074 200000074 20000074 200000074 200000074 200000074 200000074 200000074 200000074 20000074 200000074 200000074 200000074 200000074 200000074 200000074 200000074 200000074 200000074 200000074 200000074 200000074 200000074 200000074 2000000074 200000074 200000074 200000074 200000074 200000074 200000074 200000074 200000074 200000074 200000074 200000074 200000074 200000074 200000074 200000074 200000074 200000074 200000074 200000074 200000074 200000074 200000074 20000000000 | H<br>07<br>09<br>09<br>09<br>09<br>09<br>09<br>09<br>09<br>09<br>09<br>09<br>09<br>09       | META<br>0001<br>0004<br>0009<br>0001<br>0001<br>0001<br>0001<br>0001         | $\begin{array}{c} \textbf{CLASHICADOR} \\ \underline{\textbf{S1}11,7} \\ \underline{\textbf{S1}11,9} \\ \underline{\textbf{S5}11,90} \\ \underline{\textbf{S5}11,90} \\ \underline{\textbf{S5}11,90} \\ \underline{\textbf{S5}11,90} \\ \underline{\textbf{S5}11,90} \\ \underline{\textbf{S5}11,90} \\ \underline{\textbf{S5}11,90} \\ \underline{\textbf{S5}11,91} \\ \underline{\textbf{S5}11,90} \\ \underline{\textbf{S5}11,90} \\ \underline{\textbf{S5}1$ | MONTO<br>CREDITO<br>13,000 00<br>198,000 00<br>3,400 00<br>19,074 00<br>19,074 00<br>74,065 00<br>44,965 00                                                  | MONTO<br>ARILACIÓN<br>12000.00<br>1195.500.00<br>1195.500.00<br>1195.500.00<br>100.000.00<br>14.565.00<br>170.000.00 |                  |  |
| NOTA<br>000000272<br>200000202<br>200000202<br>200000202<br>200000204<br>200000204<br>200000204<br>200000204<br>200000204<br>200000204<br>200000204<br>200000204<br>200000204<br>200000204<br>200000204<br>200000204<br>200000204<br>200000204<br>200000204<br>200000204<br>200000204<br>200000204<br>200000204<br>200000204<br>2000000204<br>2000000204<br>2000000204<br>2000000204<br>2000000204<br>2000000204<br>2000000204<br>20000000204<br>20000000204<br>20000000000                                                                                                    | H<br>07<br>09<br>09<br>09<br>09<br>09<br>09<br>09<br>09<br>09<br>09<br>09<br>09<br>09       | META<br>0001<br>0004<br>0009<br>0001<br>0001<br>0001<br>0001<br>0004<br>0004 | CLASHICADOR<br>51117<br>511113<br>551159<br>551159<br>551159<br>551179<br>551179<br>551179<br>551179<br>551179<br>551179<br>551179<br>551179<br>551179<br>551179<br>551179<br>551179<br>551179<br>551179<br>551179                                                                                                    | MONTO<br>CREDITO<br>13,000.00<br>34,000.00<br>34,000<br>15,074.00<br>15,074.00<br>15,074.00<br>15,074.00<br>15,074.00<br>15,074.00<br>15,074.00<br>17,050.00 | MONTO<br>ANULACIÓN<br>12,000,00<br>1186,000,00<br>146,010,00<br>150,000,00<br>73,565,00<br>70,000,00                 |                  |  |

De esta manera se podrá identificar notas de modificación presupuestaria de ingresos o gastos que:

- Existen en el Oracle y no en la municipalidad
- Existen en la municipalidad y no en el Oracle
- Los documentos de aprobación sean diferentes

Luego de haber verificado la información y el usuario identifique notas de modificación presupuestaria que ocasionen diferencias, deberá enviar el Oficio correspondiente para efectos de proceder a realizar las modificaciones en la Base de Datos Oracle o en la Base de Datos visual de la municipalidad.

A parte de esta conciliación automática, se encuentra también disponible la conciliación manual de la información del marco presupuestario emitiendo reportes en Excel desde la consulta Web, siguiendo pasos similares a los de la conciliación de la ejecución presupuestaria de ingresos y gastos (ver instrucciones).